## (\*) inlingua Pesaro

## Per scoprire il Suo livello basta un click!

Seguendo i semplici passi sotto illustrati, effettui il test di classificazione online inlingua per avere una valutazione preliminare del Suo livello linguistico.

Il test è assolutamente gratuito e senza impegno.

Le consigliamo di effettuare il test affidandosi esclusivamente alle Sue conoscenze, senza l'ausilio di libri, dizionari o altro. Il test è infatti uno strumento efficace per conoscere le Sue reali ed attuali competenze linguistiche e considera anche il temp impiegato.

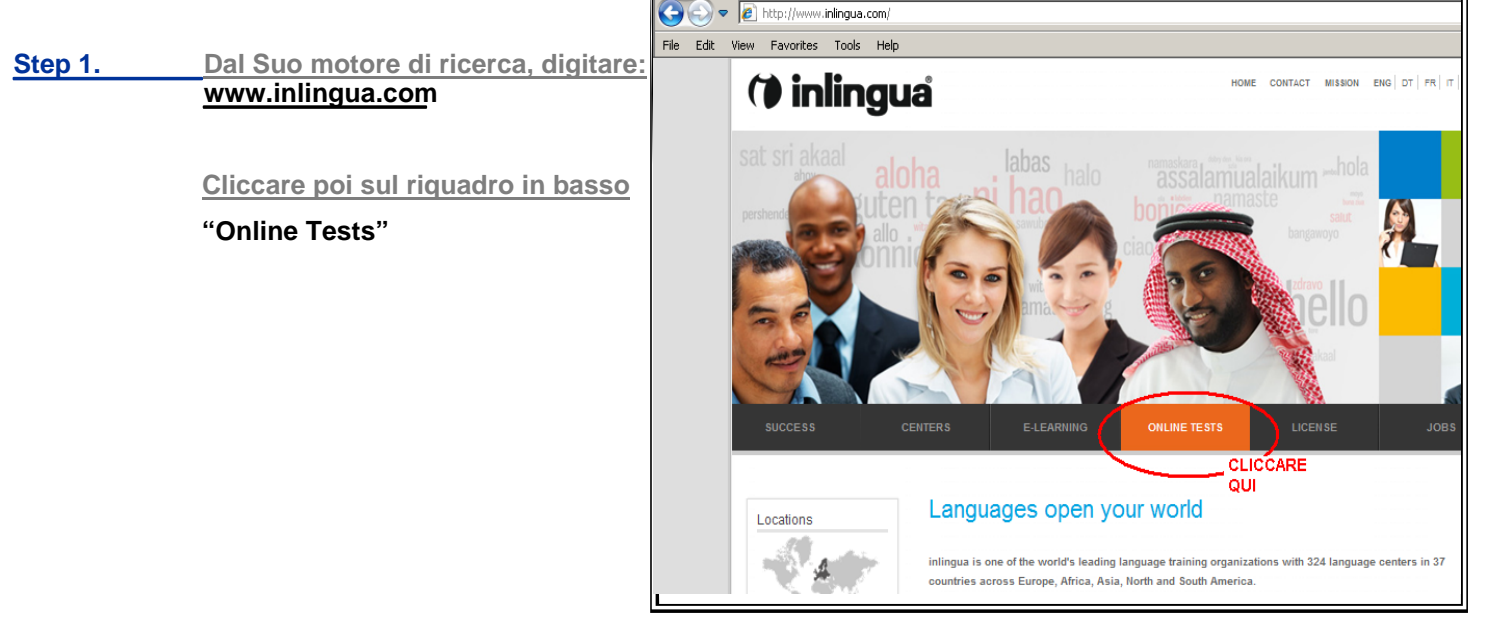

Step 2. Dalla pagina Online Tests, scegliere "Test your English" per la lingua INGLESE.

Scegliere "<u>Find your level</u>" per le ALTRE LINGUE.

# Online Tests

Not sure which course is right for you? Why not take the placement test for yourself or would you like to receive a detailed analysis from a designated center? Complete our tests in English, Spanish, German, French or Italian.

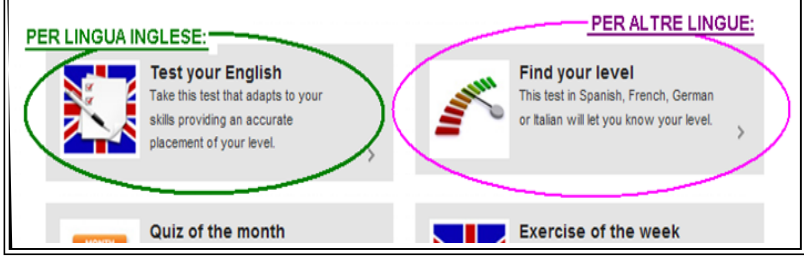

Step 3.\_\_\_\_ Dal menu in alto, scegliere in che lingua leggere le istruzioni del test.

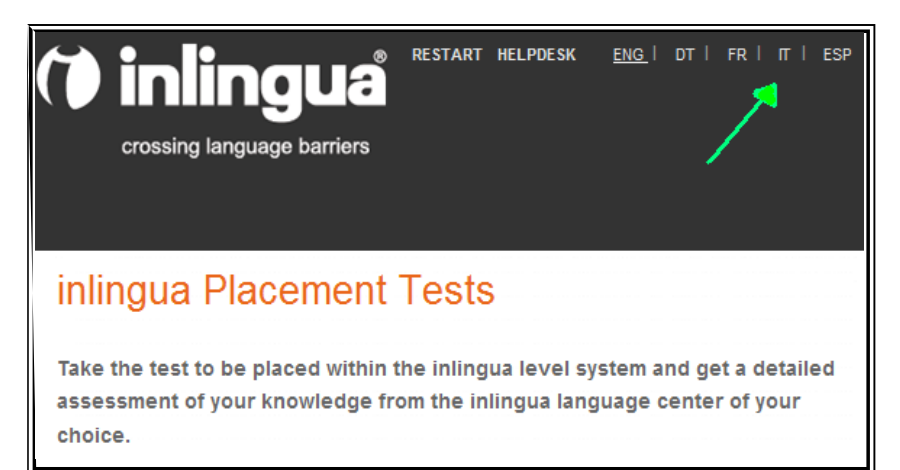

Step 4.

Inserire i propri dati personali, facendo attenzione ai campi obbligatori contrassegnati con asterisco.

Alla voce: "Desidera che il risultato del test venga Inoltrato al centro inlingua di sua scelta?" Indicare "sì".

Sotto, scegliere "Italia" dal menu "Quale Paese?" e "Pesaro, Francesco d'Assisi" dal menu "Quale centro?"

#### Iscriversi a inlingua online

Al termine del test saprà a quale livello del centro inlingua può essere classificato. Per un'analisi dettagliata delle sue risposte le consigliamo di contattare il centro inlingua di sua scelta: potrà avere tutte le informazioni relative ad eventuali lacune linguistiche e suggerimenti su come risolverle.

Desidera che il risultato del test venga inviato al centro inlingua di sua scelta?

| €si Cno                                      |                         |
|----------------------------------------------|-------------------------|
| Scelga il paese/il centro inlingua nel quale | desidera fare un corso. |
| Quale paese?*                                |                         |
| Quale centro?*                               |                         |
| Cognome*                                     |                         |

## Step 5. Nella sezione "autovalutazione" indicare approssimativamente quello che si ritiene essere il proprio livello di conoscenza della lingua (valutazione puramente indicativa).

Infine cliccare "Inizi qui il test" per iniziare!

| E-Mail*          | ******                                             |                                |
|------------------|----------------------------------------------------|--------------------------------|
| Tel.*            | ******                                             |                                |
| autovalutazione* |                                                    |                                |
| Obbligatorio*    | Livello base<br>Livello medio<br>Livello superiore | Inizi qui il Test              |
| /                | <u>.</u>                                           | <u> </u>                       |
|                  |                                                    | alla fine, per iniziare il tes |

 Step 6.
 Nel corso del test dopo aver completato ciascun quesito cliccare su

 "Next question" per proseguire.

Alcuni esercizi sono di compilazione, in altri bisogna scegliere e trascinare la parola giusta nella frase.

| -2015-     | Vel A3 | 1: 5 of 22   Le | Question |               |                                       |                                                    |
|------------|--------|-----------------|----------|---------------|---------------------------------------|----------------------------------------------------|
| Re:<br>Hel |        |                 |          |               | ie right order.                       | ove the words into                                 |
|            |        | the             |          | Mr.           | from                                  | in                                                 |
| I          | 1      |                 |          | Microplastics | <br>d States.<br>Keller. Room twelve. | lello, I'm Daniel Keller. I'n<br>    Uni<br>lello. |
|            | 4      | 1               |          | -             |                                       |                                                    |
|            | _      | n               |          | Microplastics | <br>d States.<br>Keller. Room twelve. | iello, I'm Daniel Keller. I'n<br>                  |

Step 7.Alla fine del test utilizzare lo spazio a<br/>disposizione per lasciarci un messaggio<br/>oppure cliccare semplicemente su

### "Fine del test".

In questo modo riceveremo il risultato del Suo test immediatamente e sarà da noi ricontattato appena possibile.

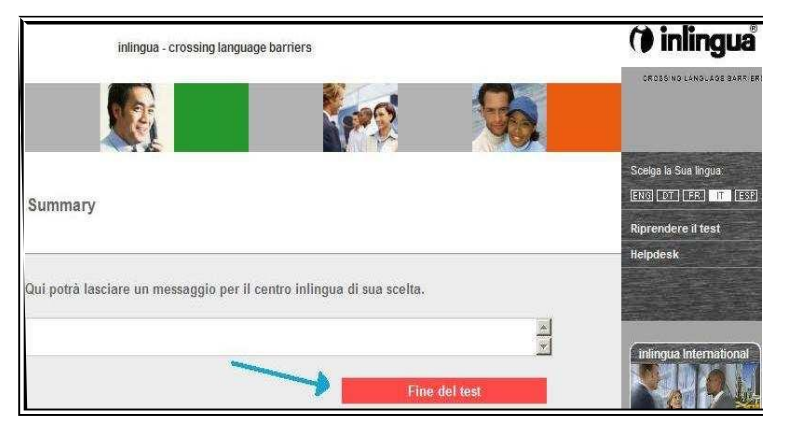

Per qualsiasi ulteriore info in merito o per assistenza, non esiti a contattare i ns Uffici allo 0721/34302 oppure a: school@inlinguapesaro.it. Buon lavoro!